How to setup Time and Date in your modem router

This document details how to set Time and Date in your modem router

**Step 1.** Open your Internet Browser and in the address field type in <u>http://192.168.1.1</u>.

| 192.168.1.1/login.htm ×                            |                        |              |                                                    |                  |  |  |  |
|----------------------------------------------------|------------------------|--------------|----------------------------------------------------|------------------|--|--|--|
| ← → C fi                                           | 🗋 192.168.1.1/log      | gin.htm      | <u>ک</u>                                           | ⊘ 🙆 🕖 🔀 ≡        |  |  |  |
| Product Page : Dualband Wireless N750 Modem Router |                        |              | Firmware Version: 2.00.01 Build Timestamp: 0627201 | 3 Language: en 💌 |  |  |  |
| <b>D</b> -]                                        | Link                   |              |                                                    | $\prec$          |  |  |  |
|                                                    | LOGIN                  |              |                                                    |                  |  |  |  |
|                                                    | Login in to the router | licer Name i | Indimin                                            |                  |  |  |  |
|                                                    |                        | Password :   | •••••                                              |                  |  |  |  |
|                                                    |                        |              | Login                                              |                  |  |  |  |
| BROADBAND                                          |                        |              |                                                    |                  |  |  |  |
| Copyright © 2012-2013 D-Link Systems, Inc.         |                        |              |                                                    |                  |  |  |  |

**Step 2.** When prompted type in the Username and Password then click on the "Log In" button. If you have not changed the password for the modem administration, the factory settings are:

Username: admin Password: admin Step 3.After logging in you will be presented with the modem's configuration pages.Click on [SETUP] > [Time and Date]

| Dualband Wireless N750 N ×                         |                                    |                               |                                                                         |                         |                                                            |  |
|----------------------------------------------------|------------------------------------|-------------------------------|-------------------------------------------------------------------------|-------------------------|------------------------------------------------------------|--|
| (← → C fi [                                        | 🗎 192.168.1.1/login.               | htm                           |                                                                         | \$                      | ⊘ 👼 🕘 😸 ≡                                                  |  |
| Product Page : Dualband Wireless N750 Modem Router |                                    |                               | Firmware Version : 2.00.01 Build Timestamp : 06272013 Language : en 🗨 븕 |                         |                                                            |  |
|                                                    |                                    |                               |                                                                         |                         |                                                            |  |
| <b>D-L</b> í                                       | n <b>ik</b>                        |                               |                                                                         |                         |                                                            |  |
|                                                    |                                    |                               |                                                                         |                         |                                                            |  |
| DSL-2870B                                          | SETUP                              | ADVANCED                      | MAINTENANCE                                                             | STATUS                  | HELP                                                       |  |
| Wizard                                             | ТІМЕ                               |                               |                                                                         |                         | Helpful Hints                                              |  |
| WAN Setup                                          | The Time Configuration op          | tion allows you to configure, | update, and maintain the corre                                          | ct time on the internal | Making sure you have the<br>correct time and date will     |  |
| Wireless 2.4G Setup                                | Protocol) Server, Daylight         | Saving can also be configured | d to automatically adjust the tin                                       | ne when needed.         | up Time Restrictions. There<br>are more controls available |  |
| Wireless 5G Setup                                  |                                    |                               |                                                                         |                         | in the Advanced Menu.                                      |  |
| LAN Setup                                          | Time and Date: 01/01/1070 01:51:02 |                               |                                                                         |                         |                                                            |  |
| Time and Date                                      | Auto Update: V                     |                               |                                                                         |                         |                                                            |  |
| Mydlink <sup>TM</sup> Settings                     | Tir                                | ne Zone: (GMT+10:00) Ca       | nberra, Melbourne, Sydney                                               | •                       |                                                            |  |
|                                                    | Daylight Saving S                  | Settings:                     |                                                                         |                         |                                                            |  |
| Offline                                            | Primary NTP                        | Server: ntp1.dlink.con        |                                                                         |                         |                                                            |  |
| Logout Reboot                                      | Secondary NTP                      | Server: pool.ntp.org          | (seconds)                                                               |                         |                                                            |  |
|                                                    |                                    |                               |                                                                         |                         |                                                            |  |
|                                                    |                                    | Ap                            | bly                                                                     |                         |                                                            |  |
|                                                    | SET THE TIME AND                   | DATE MANUALLY                 |                                                                         |                         |                                                            |  |
|                                                    | Year: 2013 🗸                       | Month : 09 👻                  | Day: 10                                                                 | <b>.</b>                |                                                            |  |
|                                                    | Hour : 15 💌                        | Minute : 08 💌                 | Second : 46                                                             |                         |                                                            |  |
|                                                    |                                    | Copy Your Compu               | ter's Time Settings                                                     |                         |                                                            |  |
|                                                    |                                    | (And                          |                                                                         |                         |                                                            |  |
|                                                    |                                    |                               | 21 Y                                                                    |                         |                                                            |  |
|                                                    | 1                                  | lote: Setting changes may re  | quire a reboot to take effect.                                          |                         |                                                            |  |
|                                                    |                                    |                               |                                                                         |                         | <b>.</b>                                                   |  |

## Step 4. Tick the [Auto Update] option under TIME SETTINGS section

Select your Time Zone.

Select your preferred time servers (NTP Servers)

| TIME SETTINGS                      |                                         |  |  |  |  |  |
|------------------------------------|-----------------------------------------|--|--|--|--|--|
| Time and Date:<br>Auto Update:     | 01/01/1970 01:51:02                     |  |  |  |  |  |
| Time Zone:                         | (GMT+10:00) Canberra, Melbourne, Sydney |  |  |  |  |  |
| Daylight Saving Settings:          |                                         |  |  |  |  |  |
| Primary NTP Server :               | ntp1.dlink.com                          |  |  |  |  |  |
| Secondary NTP Server :             | pool.ntp.org                            |  |  |  |  |  |
| Time Update Interval :             | 3600 (seconds)                          |  |  |  |  |  |
| Apply                              |                                         |  |  |  |  |  |
| SET THE TIME AND DATE MANUALLY     |                                         |  |  |  |  |  |
| Year : 2013 💌                      | Month : 09 💌 Day : 10 💌                 |  |  |  |  |  |
| Hour: 15 💌                         | Minute : 08 💌 Second : 46 💌             |  |  |  |  |  |
| Copy Your Computer's Time Settings |                                         |  |  |  |  |  |
|                                    | Apply                                   |  |  |  |  |  |

**Step 5.** Click on the [Apply] button at the bottom of the page to save your settings.